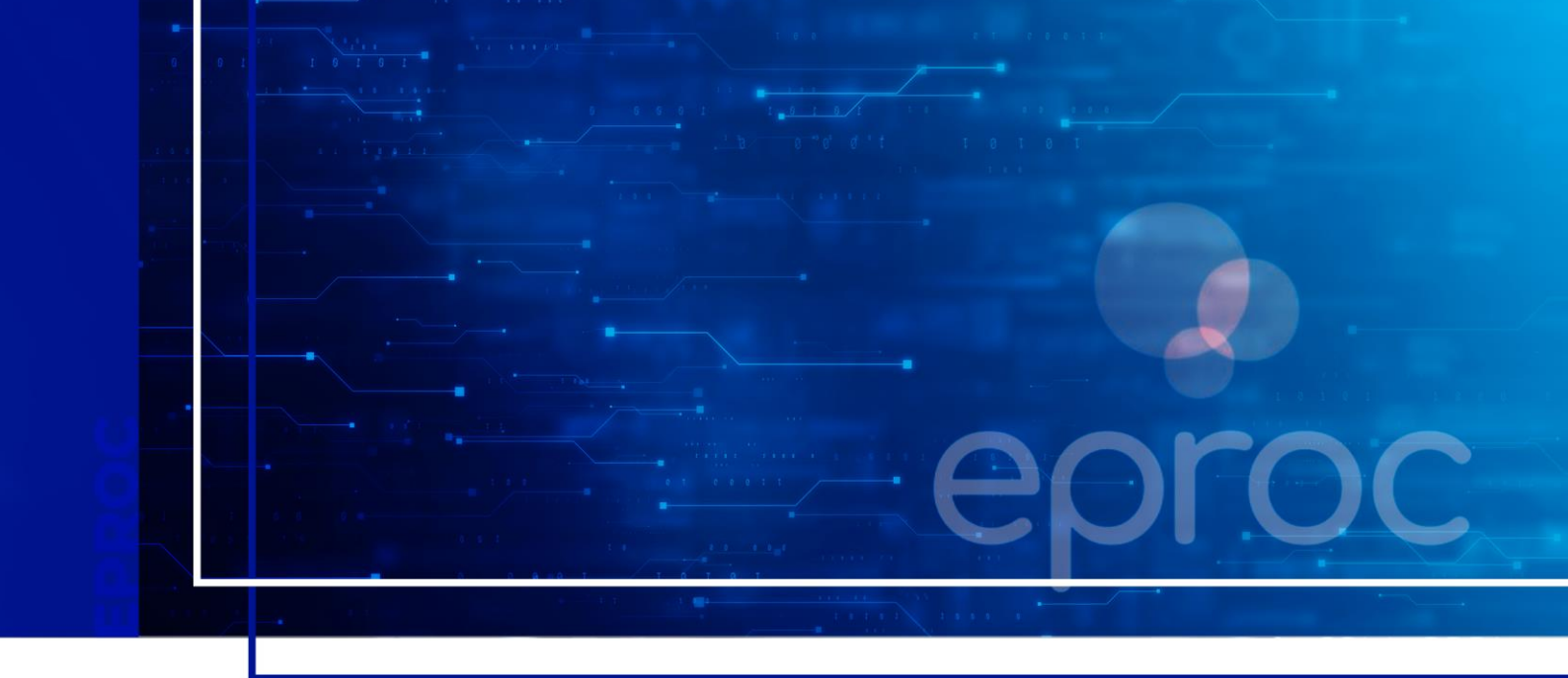

# GERENCIAMENTO DE USUÁRIOS

Eproc para Ministério Público e Defensoria Pública

Atualizado em **11/12/2024.** 

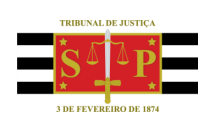

SGP 4 - Diretoria de Capacitação, Desenvolvimento de Talentos, Novos Projetos, Governança em Gestão de Pessoas e Análise de Desempenhos Funcionais

# **SUMÁRIO**

## **GERENCIAMENTO DE USUÁRIOS**

| GERENCIAMENTO DE USUÁRIOS                                    | 3 |
|--------------------------------------------------------------|---|
| Desativação usuários da entidade                             | 3 |
| Alteração de localidade, rito e grau de atuação dos usuários | 5 |
| CRÉDITOS                                                     | 7 |

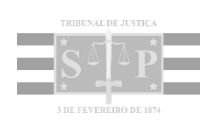

## **GERENCIAMENTO DE USUÁRIOS**

### Desativação usuários da entidade

Quando um usuário deixa de fazer parte da entidade, ele deve ser desativado dela. Este procedimento consiste na revogação permanente de seu acesso aos perfis da entidade.

O retorno ao sistema somente é possível por meio de um novo cadastro inicial.

Para desativar, o usuário responsável pelo cadastro deve buscar e acessar a página "Gerenciamento da Procuradoria" pelo menu lateral.

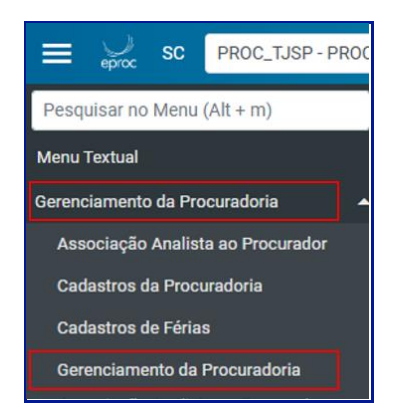

Descrição da imagem: item "Gerenciamento da Procuradoria" listado no menu lateral.

Na tela **"Gerenciamento Procuradoria"** inserir ao menos um critério para realizar a busca. No exemplo, foram preenchidos o **login** e o **tipo de usuário**. Em seguida, clicar em **"Pesquisar"**. Após o processamento, o sistema exibirá as informações sobre o usuário pesquisado.

| 36 | renciamento Procuradoria                              | а        |                  |   |                      |               |        | Decoder Noun Decaliver Selectionado                    | Interimie                       | C            |
|----|-------------------------------------------------------|----------|------------------|---|----------------------|---------------|--------|--------------------------------------------------------|---------------------------------|--------------|
| 0  | ritérios de busca                                     |          |                  |   |                      |               |        | Leaferan Row - resting one-round                       | - mppon                         | Town         |
|    | Por login de usuano: ANDREZA ALCANTA<br>mp-asicantara | RA-ANALS | STA PROCURADORIA |   | Por entidade         | -             |        |                                                        |                                 |              |
|    | Tipo de Usuário:                                      |          |                  |   | Região:              |               |        |                                                        |                                 |              |
|    | ANALISTA PROCURADORIA 🗸                               |          |                  |   |                      |               |        | ~                                                      |                                 |              |
|    |                                                       |          |                  |   |                      |               |        |                                                        |                                 |              |
|    |                                                       |          |                  |   | Listar todas         | ocalidades (  | )      | Lista de Associação Procurador Entidade                | /Localidade (1 r                | registr      |
|    | ¢ Entidade                                            | ÷        | Usuário          | • | Listar todas<br>Tipo | Atua na<br>TR | Região | Lista de Associação Procurador Entidade.<br>Localidade | 'Localidade (1 i<br><b>Açõe</b> | registr<br>s |

Descrição da imagem: tela "Gerenciamento Procuradoria" com destaque aos campos preenchidos, ao botão "Pesquisar" e ao resultado da busca. Na coluna "Ações", clicar no ícone "Desativar". Ao ser acionado, o sistema exibirá uma relação com as localidades e o grau judicial de atuação do usuário. Marcar as caixas de seleção de cada localidade e clicar no botão "Desativar".

| Ge                    | Gerenciar Procuradores 0                                                                          |                   |                    |                                  |                            |                    |  |  |  |  |  |
|-----------------------|---------------------------------------------------------------------------------------------------|-------------------|--------------------|----------------------------------|----------------------------|--------------------|--|--|--|--|--|
|                       |                                                                                                   |                   |                    |                                  | Desaţivar Imp <u>r</u> in  | mir <u>V</u> oltar |  |  |  |  |  |
| Usu                   | Usuário: mp-asicantara - ANDREZA ALCANTARA<br>Lista de Associação Procurador Entidade (1 registro |                   |                    |                                  |                            |                    |  |  |  |  |  |
|                       | Entidade                                                                                          |                   | Usuario            | Tipo                             | Grau                       | Ações              |  |  |  |  |  |
|                       | MINISTÉRIO PÚBLICO DO ESTADO DO RIO GRANDE DO SUL                                                 | ANDR              | EZA ALCANTARA      | ANALISTA PROCURADORIA            | Turma Recursal             | 3                  |  |  |  |  |  |
| _                     |                                                                                                   |                   |                    |                                  |                            |                    |  |  |  |  |  |
|                       |                                                                                                   |                   |                    |                                  |                            |                    |  |  |  |  |  |
|                       |                                                                                                   |                   |                    |                                  |                            |                    |  |  |  |  |  |
| _                     |                                                                                                   |                   |                    | Lista de Associação Procura      | dor Entidade/Localidade (1 | 72 registros):     |  |  |  |  |  |
| <ul> <li>✓</li> </ul> | Entidade                                                                                          | Usuário           | Тіро               | Local                            | idade                      | Ações              |  |  |  |  |  |
|                       | MINISTÉRIO PÚBLICO DO ESTADO DO RIO GRANDE DO SUL                                                 | ANDREZA ALCANTARA | ANALISTA PROCURADO | ORIA Porto Alegre - Foro Central |                            | ۲                  |  |  |  |  |  |
|                       | MINISTÉRIO PÚBLICO DO ESTADO DO RIO GRANDE DO SUL                                                 | ANDREZA ALCANTARA | ANALISTA PROCURADO | ORIA Encantado                   |                            |                    |  |  |  |  |  |
|                       | MINISTÉRIO PÚBLICO DO ESTADO DO RIO GRANDE DO SUL                                                 | ANDREZA ALCANTARA | ANALISTA PROCURADO | ORIA Guaporé                     |                            | ۲                  |  |  |  |  |  |

Descrição da imagem: tela "Gerenciar Procuradores" com destaque ao botão "Desativar" e às caixas de seleção da relação de localidades marcadas.

O sistema exibirá uma mensagem solicitando a confirmação da desativação. Clicar em **"OK"**. Em seguida, o sistema apresenta a tela **"Desativação Procurador Entidade/Localidade"**.

| Desativação Procurador Entidade/Localidade                                 |                   |                             |                       |  |  |  |  |  |  |
|----------------------------------------------------------------------------|-------------------|-----------------------------|-----------------------|--|--|--|--|--|--|
| Desativação(ões) realizada(s) com sucesso neste(s) grau(s) relacionado(s): |                   |                             |                       |  |  |  |  |  |  |
| Entidade                                                                   | Usuário           | Grau                        | Тіро                  |  |  |  |  |  |  |
| MINISTÉRIO PÚBLICO DO ESTADO DO RIO GRANDE DO SUL                          | ANDREZA ALCANTARA | Turma Recursal              | ANALISTA PROCURADORIA |  |  |  |  |  |  |
| Desativação(ões) realizada(s) com sucesso:                                 |                   |                             |                       |  |  |  |  |  |  |
| Entidade                                                                   | Usuário           | Localidade                  | Тіро                  |  |  |  |  |  |  |
| MINISTÉRIO PÚBLICO DO ESTADO DO RIO GRANDE DO SUL                          | ANDREZA ALCANTARA | Porto Alegre - Foro Central | ANALISTA PROCURADORIA |  |  |  |  |  |  |
| MINISTÉRIO PÚBLICO DO ESTADO DO RIO GRANDE DO SUL                          | ANDREZA ALCANTARA | Encantado                   | ANALISTA PROCURADORIA |  |  |  |  |  |  |
| MINISTÉRIO PÚBLICO DO ESTADO DO RIO GRANDE DO SUL                          | ANDREZA ALCANTARA | Guaporé                     | ANALISTA PROCURADORIA |  |  |  |  |  |  |

Descrição da imagem: tela "Desativação Procurador Entidade/Localidade".

#### Atenção

Se o usuário a ser desativado possuir o perfil **Procurador**, <u>antes de desativá-lo</u> é necessário realizar a gestão dos processos atribuídos a ele. Este assunto será abordado no item **"Gerenciamento Geral de Processos da Entidade"** desta aula.

### Alteração de localidade, rito e grau de atuação dos usuários

É imprescindível o gerenciamento da atuação do usuário para que seja definida a localidade e o grau de atuação, com a inclusão ou exclusão de localidades e/ou grau judicial.

Para tanto, o usuário responsável pelo cadastro deve buscar e acessar a página "Gerenciamento da Procuradoria" pelo menu lateral.

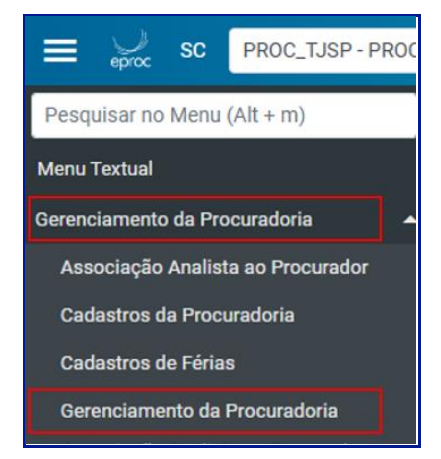

Descrição da imagem: item "Gerenciamento da Procuradoria" listado no menu lateral.

Na tela "Gerenciamento da Procuradoria" o sistema exibirá a relação de todos os usuários cadastrados na entidade, sendo possível também localizar o usuário desejado valendo-se do "Login do usuário" (sigla). Optando-se pela inserção da sigla, em seguida, clicar em "Pesquisar" e o sistema apresentará os dados do usuário pesquisado.

|   |                                                      |                |                |   |                |             |        | Pesquisar Novo Desațivar Selecion    | ados Imp <u>r</u> imir <u>V</u> o |
|---|------------------------------------------------------|----------------|----------------|---|----------------|-------------|--------|--------------------------------------|-----------------------------------|
| C | ritérios de busca                                    |                |                |   |                |             |        |                                      |                                   |
|   | Por login de usuário:<br>CARLOS EDUARDO FLECK DOS SA | NTOS - ANALIST | A PROCURADORIA | _ | Por entidade:  |             |        |                                      |                                   |
|   | MP-CARLOSFLECK                                       |                |                |   |                |             |        |                                      |                                   |
|   | Tipo de Usuário:                                     |                |                |   | Região:        |             |        |                                      |                                   |
|   |                                                      |                |                | ~ | RS             |             |        | ~                                    |                                   |
|   |                                                      |                |                |   | Listar todas k | calidades [ | 0      |                                      |                                   |
|   |                                                      |                |                |   |                |             |        |                                      |                                   |
|   |                                                      |                |                |   |                |             |        | Lista de Associação Procurador Entid | ade/Localidade (1 regis           |
|   |                                                      |                |                |   |                | Atua na     | Região | Localidade                           | Ações                             |
| 3 | Entidade                                             | ÷              | Usuário        | ٠ | тіро           | TR          |        |                                      |                                   |

Descrição da imagem: tela "Gerenciamento Procuradoria" com destaque ao campo de login, ao botão "Pesquisar" e ao resultado da busca.

Na coluna "Ações", acionar o ícone "Alterar Cadastro Usuário". Neste momento, será exibida a tela "Alterar Cadastro Usuário", na qual será possível alterar grau judicial de atuação, o rito e as localidades. Após as alterações, clicar em "Salvar".

| Alterar Cadastro U          | suário                                                          |    |          | Salvar Voltar                         |
|-----------------------------|-----------------------------------------------------------------|----|----------|---------------------------------------|
| Usuário: MP-CARLOSFLECK - C | ARLOS EDUARDO FLECK DOS SANTOS                                  |    |          |                                       |
| Selecione o Grau Judicial   | de Atuação:                                                     |    |          |                                       |
| PRIMEIRO GRAU (RITO ORI     | NNÁRIO/JEF)                                                     |    |          | ۷                                     |
| Marcar Localidade(s) sele   | cionada(s) com o Rito:<br>CIAL FEDERAL @ RITO ORDINÁRIO (COMUM) |    |          |                                       |
| -                           | t conflicte                                                     |    |          | Lista de Localidades (8 registros):   |
|                             | Localidade                                                      | UF | Rito Pro | cesso                                 |
| Porto Alegre - Foro Central |                                                                 | RS | AMBUS    | · · · · · · · · · · · · · · · · · · · |

6

Descrição da imagem: tela "Alterar Cadastro Usuário" com destaque aos campos existentes e ao botão "Salvar".

#### Importante

.....

O usuário que possui o perfil Gerente Procuradoria não pode atribuir a si mesmo atuação em novas localidades, tampouco atribuir atuação a outros perfis em localidades diferentes daquelas em que ele atua.

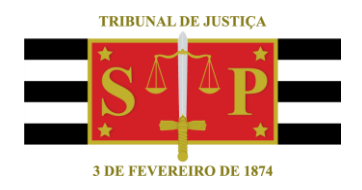

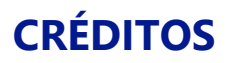

SGP 4 - Diretoria de Capacitação, Desenvolvimento de Talentos, Novos Projetos, Governança em Gestão de Pessoas e Análise de Desempenhos Funcionais

Todo o material foi elaborado utilizando as bases de homologação e materiais de apoio gentilmente disponibilizados pelos Tribunais de Justiça de Santa Catarina, Rio Grande do Sul e Minas Gerais